## Adding Dropping :: Spring 2021–22 Department of Computer Science

## **Online Adding Dropping Procedure**

- 1. Section change is **NOT ALLOWED**.
- 2. All ADD/DROP procedure can be completed online.
- 3. Login into the VUES account ➡ Click ADD/DROP button ➡ Select the courses to ADD/DROP

➡ Click CONFIRM button.

- 4. As per Dropping Policy.
- 5. Minimum load must be maintained after adding dropping procedure.
- 6. Adding/Dropping is **NOT ALLOWED** for Probation Students.
- 7. ONLY for exceptional cases (e.g., can't find courses, sections are full etc.) use the **Adding Dropping Request Form** from the following link:

https://forms.office.com/r/7pZpVAxWyk

8. If your request is not processed by January 30, 2022 06:00PM, you can mail the faculty members as per the list below with mail subject "**Adding Dropping Request : XX-XXXX-X**" where XX-XXXXX-X is your AIUB ID.

| Student ID                | Advisor Name and Email                                  |
|---------------------------|---------------------------------------------------------|
| All up to 18-XXXXX-1      | Mr. Mohaimen-Bin-Noor<br><u>mohaimen.niloy@aiub.edu</u> |
| 18-XXXXX-2 to 18-XXXXX-3  | Mr. Md. Hasibul Hasan<br><u>hasib.hasan@aiub.edu</u>    |
| 19-XXXX-1                 | Ms. Fahmida Alam<br><u>fahmida@aiub.edu</u>             |
| 19-XXXXX-2 to 19-XXXXX-3  | Ms. Syeda Anika Tasnim<br><u>anika.tasnim@aiub.edu</u>  |
| 20-XXXX-1                 | Mr. Rifath Mahmud<br><u>rifath.mahmud@aiub.edu</u>      |
| 20-XXXXXX-2 to 20-XXXXX-3 | Ms. Kawser Irom Rushee<br><u>rushee@aiub.edu</u>        |
| 21-XXXXX-1 to 21-XXXXX-3  | Mr. Md. Kishor Morol<br><u>kishor@aiub.edu</u>          |